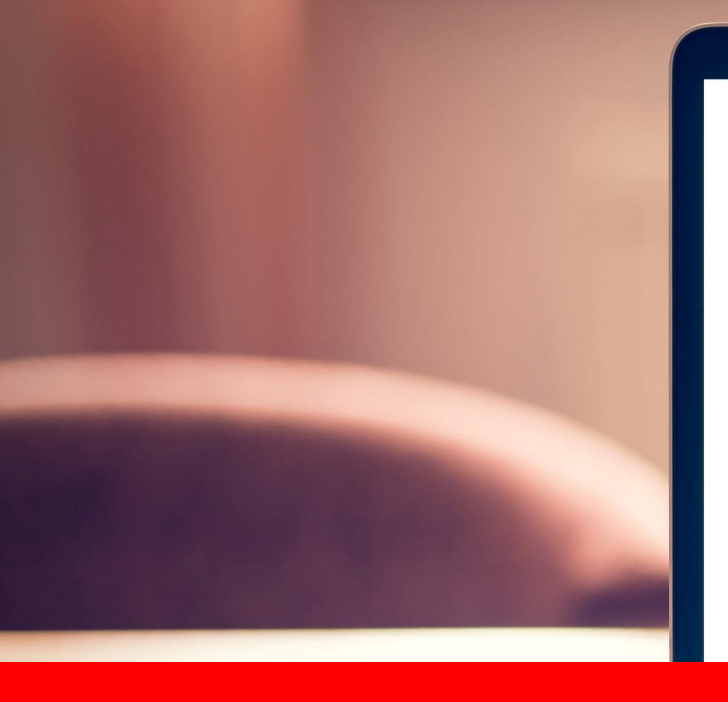

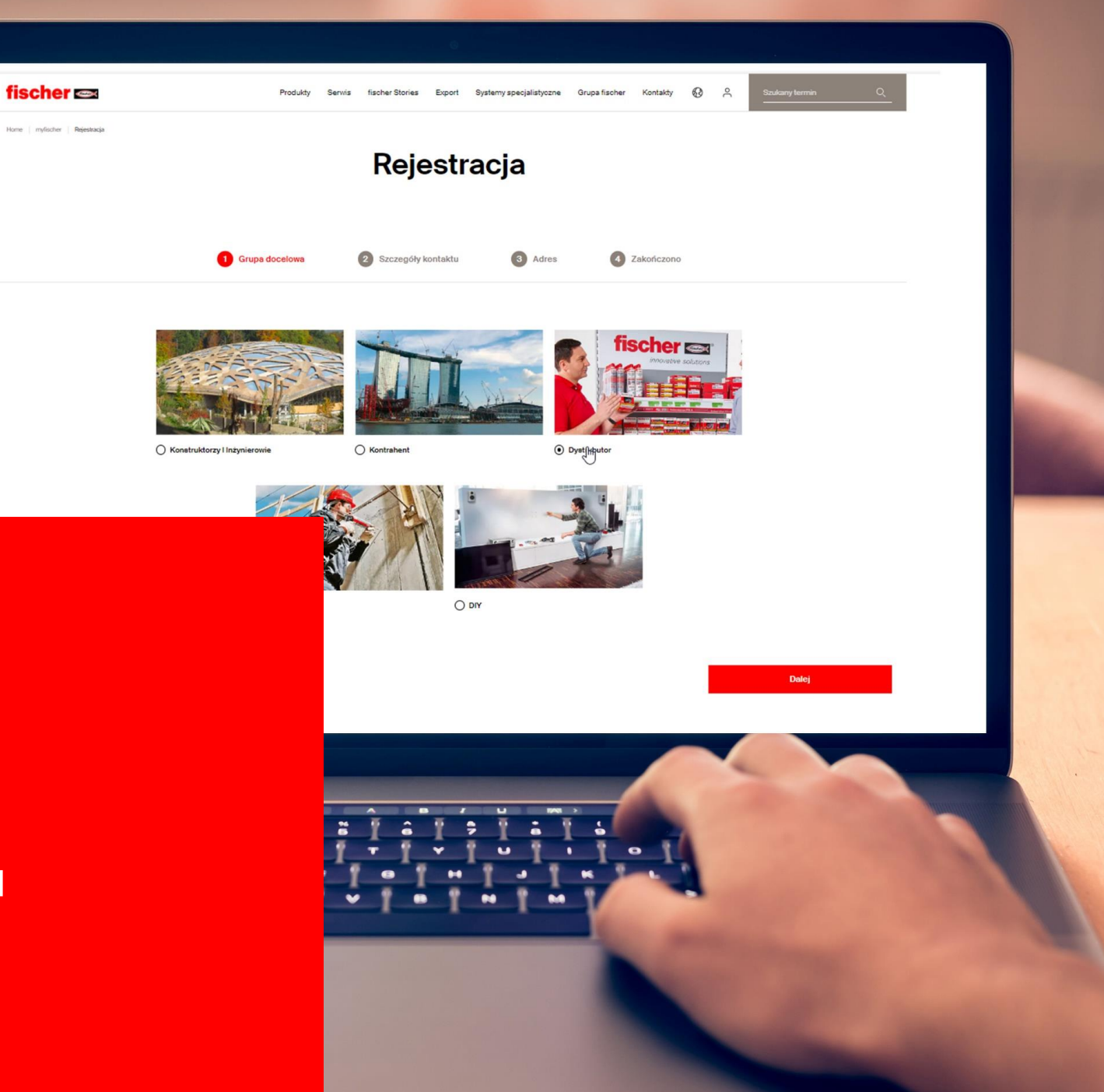

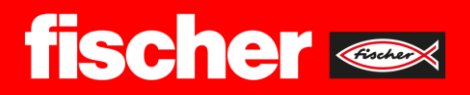

## **Myfischer** Rejestracja krok po kroku

## Krok 1

Otwieramy stronę fischerpolska.pl i klikamy w ikonę użytownika znajdującego się po prawej stronie górnego menu.

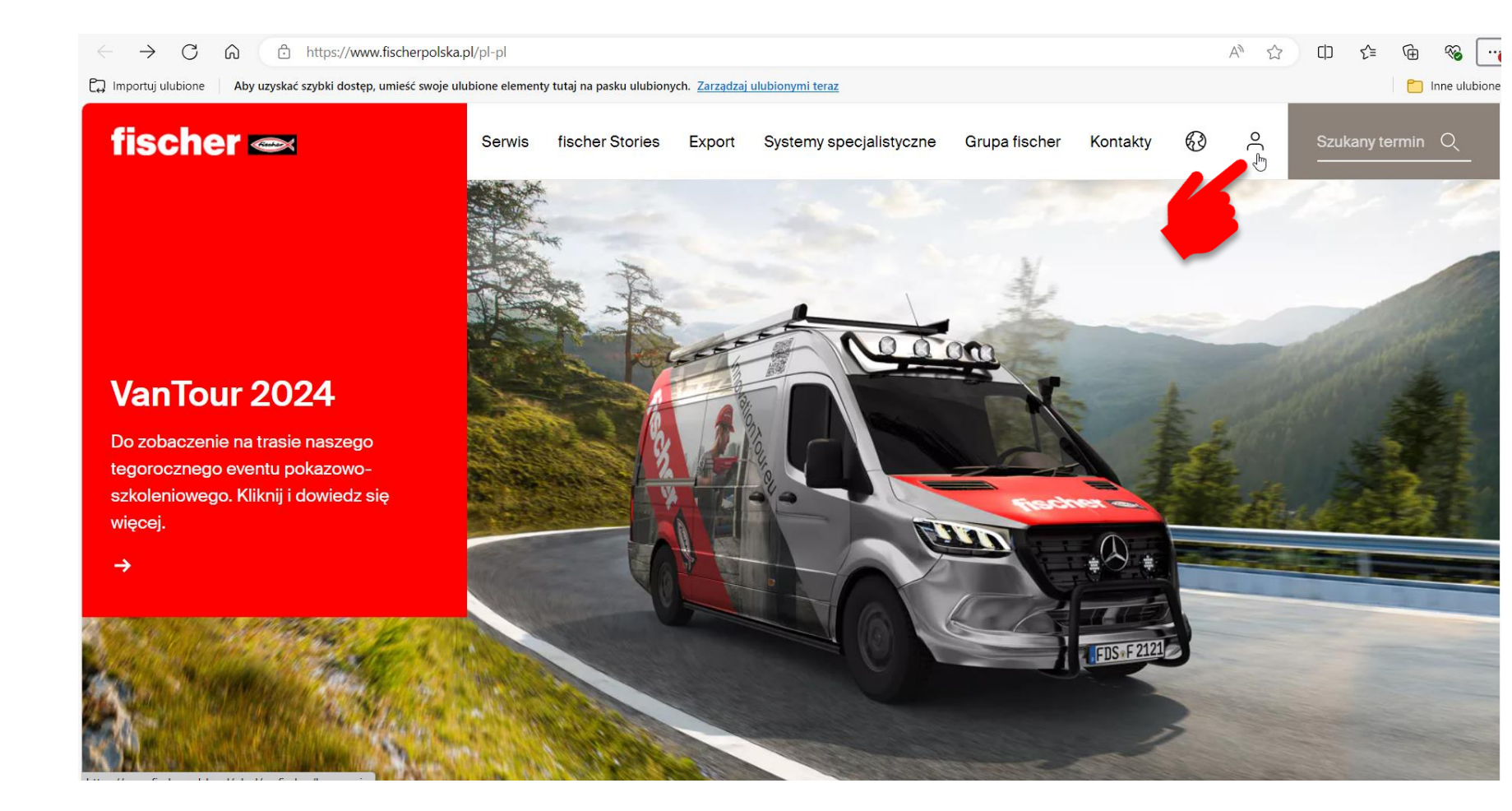

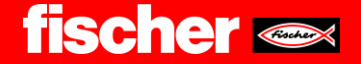

### Krok 2

Po otwarciu strony, klikamy w dolny pasek **Rejestracja**.

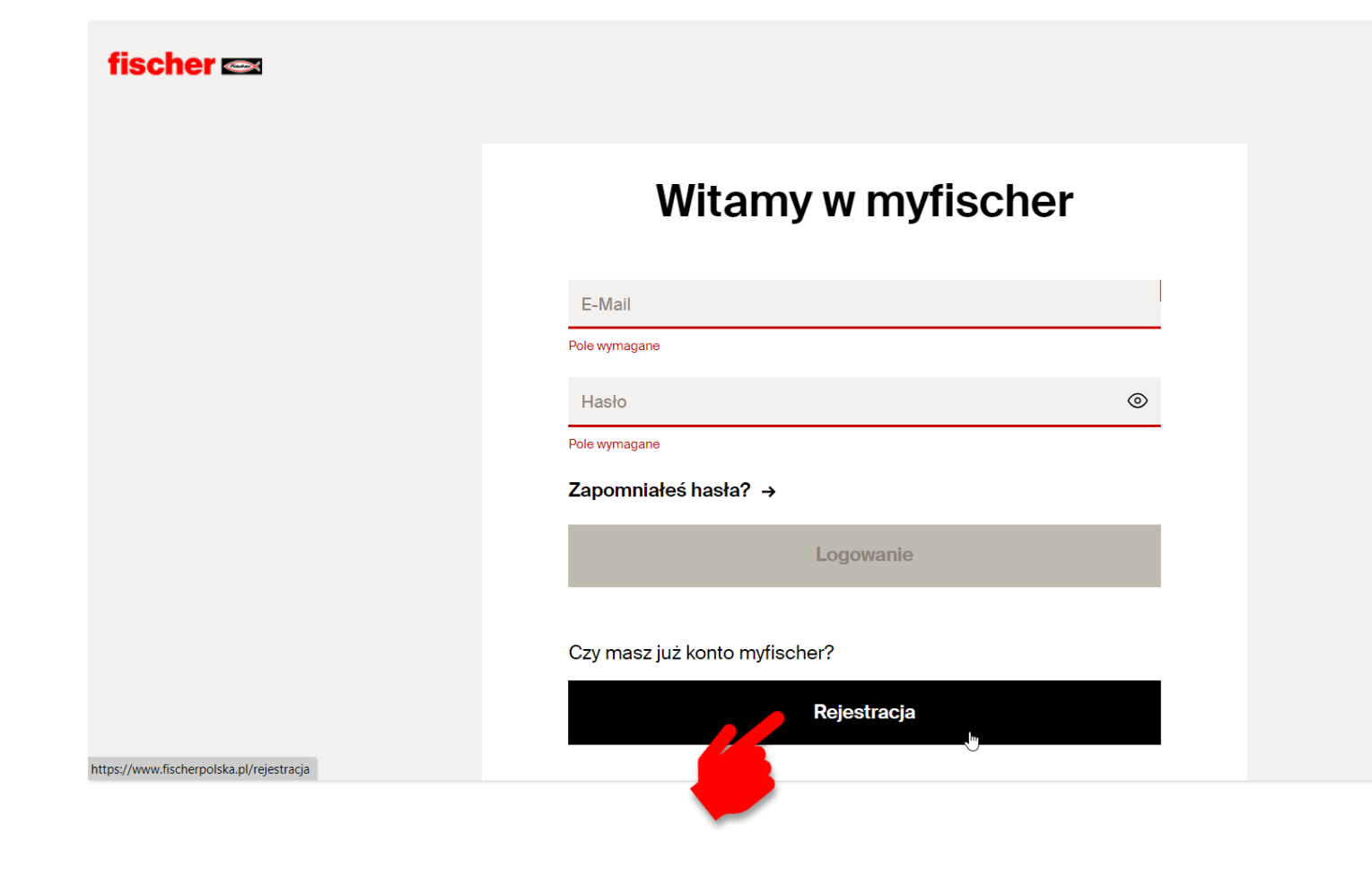

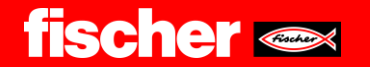

### Krok 3

W pierwszym etapie należy wybrać Grupę docelową do której się należy (wszyscy klienci działu TRADE **zaznaczają pole Dystrybutor**). Następnie klikamy w przycisk Dalej.

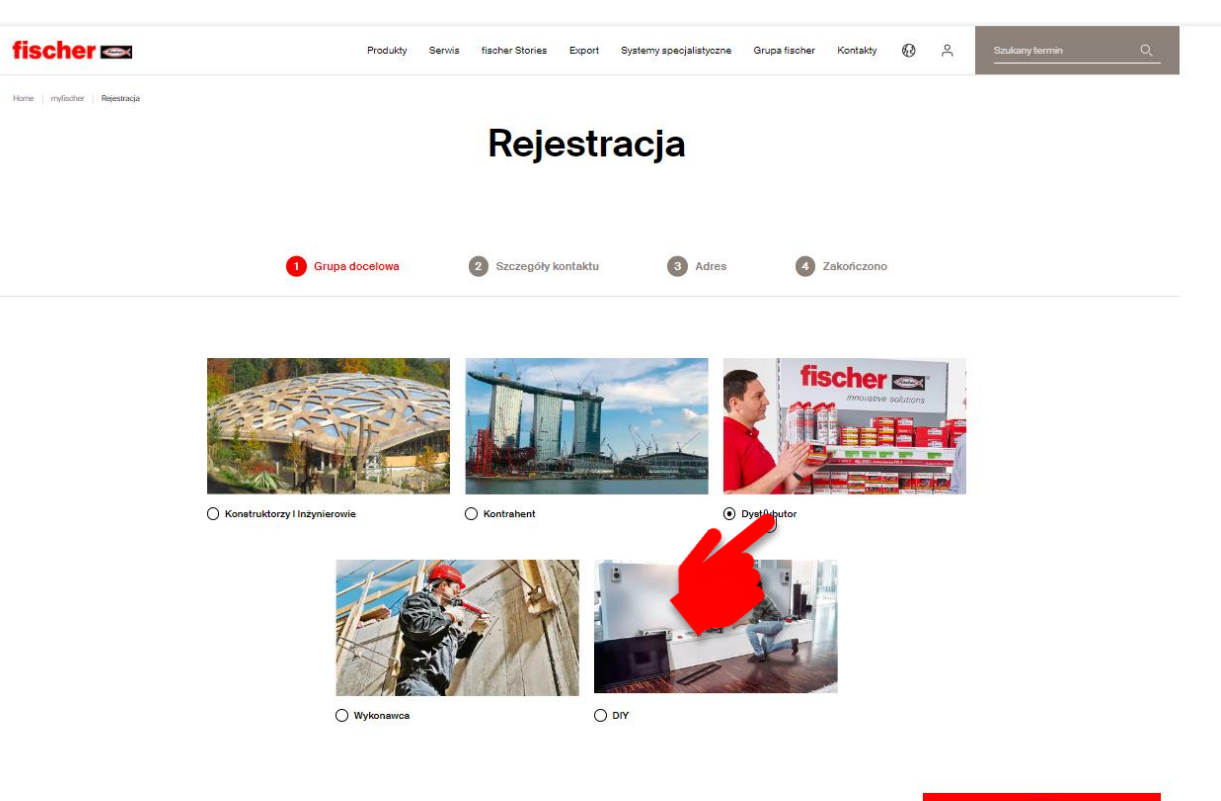

Dalej

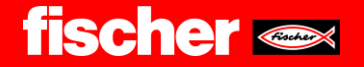

### Krok 4

W tym kroku należy wypełnić pola obowiązkowe zaznaczone gwiazdką i kliknąć Dalej

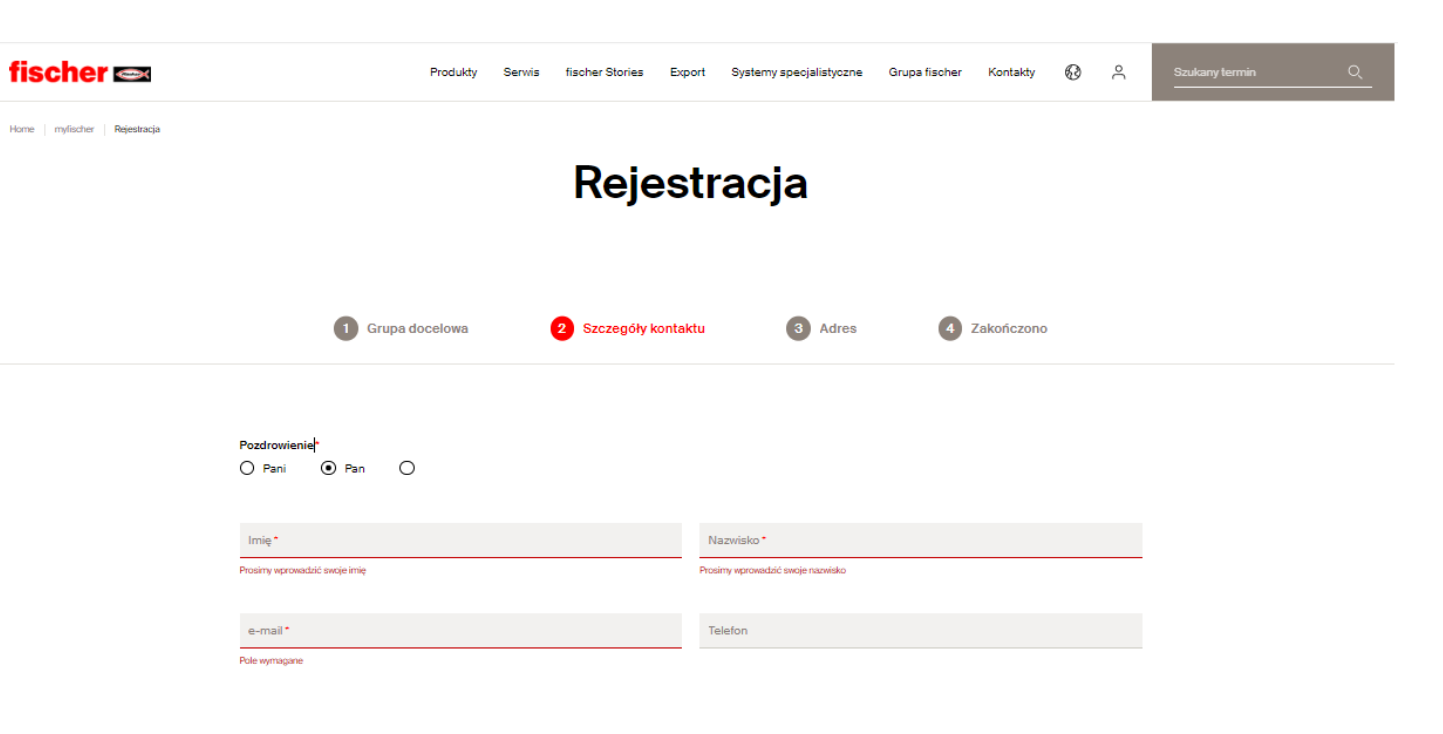

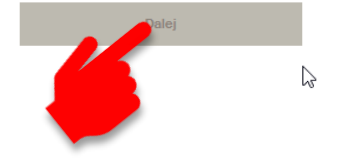

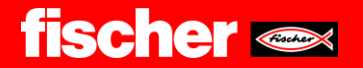

## Krok 5

W następnym kroku należy również wypełnić pola obowiązkowe zaznaczone gwiazdką i kliknąć Dalej. Pole Numer klienta nie jest obowiązkowe.

| fischer 🗪                             | Produkty                     | Serwis fischer Stories Exp | ort Systemy specjalistyczne | Grupa fischer Kontakty | ® ^ | Szukany termin<br> | Q |
|---------------------------------------|------------------------------|----------------------------|-----------------------------|------------------------|-----|--------------------|---|
| Home   myfischer   <b>Rejestracja</b> |                              | Rejes                      | tracja                      |                        |     |                    |   |
|                                       | 1 Grupa docelowa             | 2 Szczegóły kontak         | ctu 3 Adres                 | 4 Zakończono           |     |                    |   |
|                                       | Nazwa firmy*                 |                            | Numer klienta               |                        |     |                    |   |
|                                       | Wypełnij to pole.<br>Ulica * | Nr domu*                   | Kod pocztowy*               | iejscowość *           |     |                    |   |
|                                       | <sub>Kraj</sub> •<br>Polska  | ~                          |                             |                        |     |                    |   |

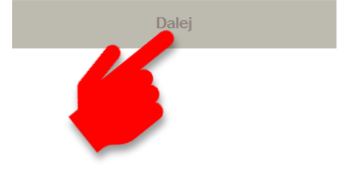

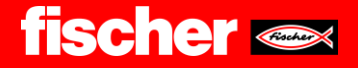

## Krok 6

W ostatnim kroku należy wpisać hasło, które musi spełnić wszystkie kryteria opisane na stronie. Należy także zaznaczyć niezbędne zgody oraz kliknąć w w captach "Nie jestem robotem". Finalizacją rejestracji będzie kliknięcie w przycisk **Prześlij.** 

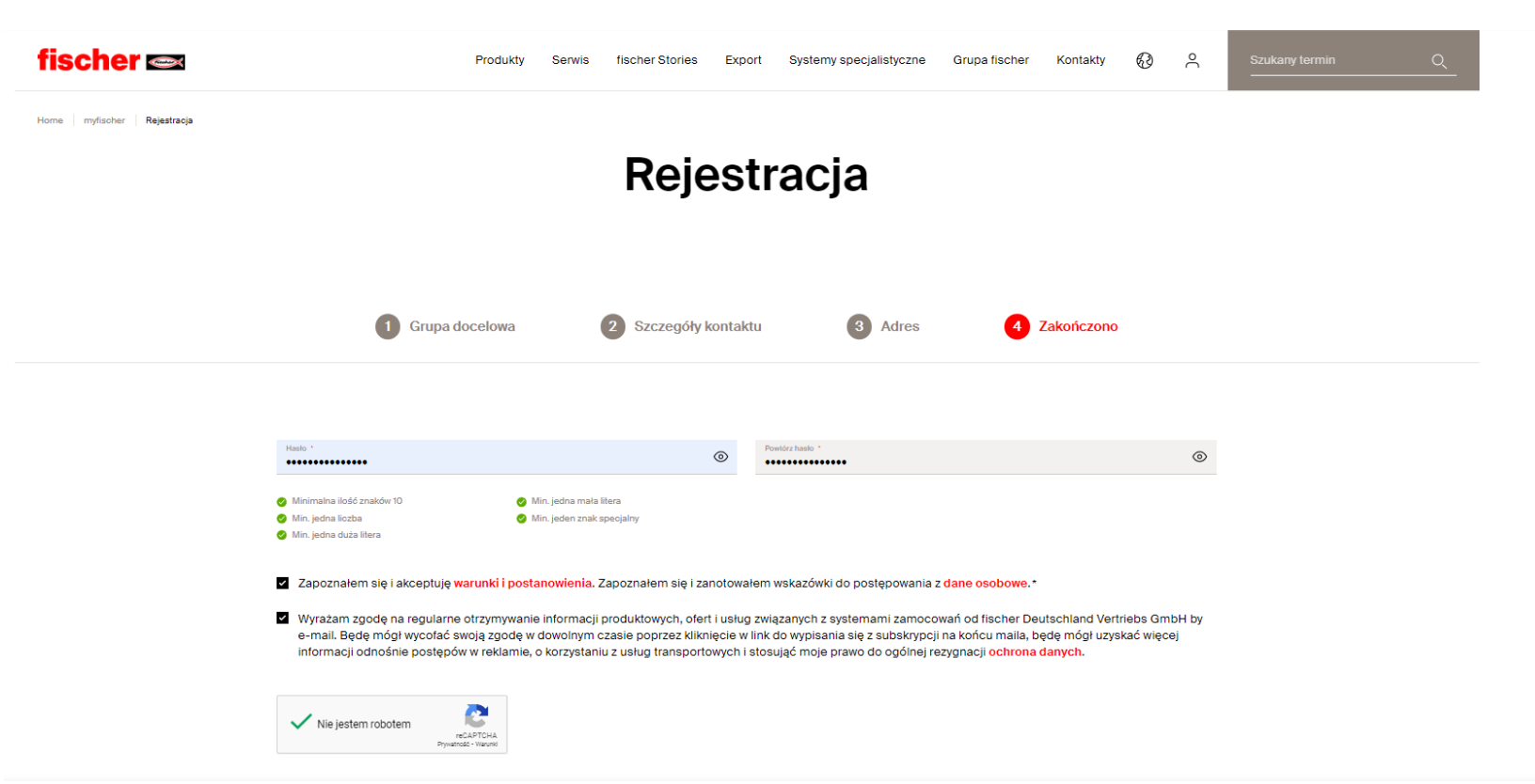

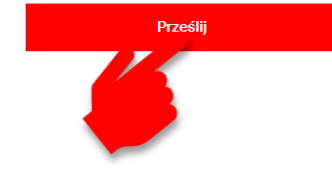

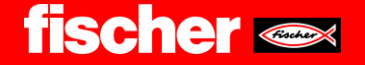

## Krok 7

Po kliknięciu przycisku Prześlij na adres skrzynki mailowej podanej podczas rejestracji zostanie wysłana wiadomość z adresu noreplay@fischer.group zawierającym przycisk potwierdzający rejestrację. Należy na niego kliknąć.

Konto do pełnej funkcjonalności będzie jeszcze potrzebowało weryfikacji ze strony administratora. Witamy w myfischer – potwierdź swoją rejestrację D Odebrane x

noreply@fischer.group domnie -

#### fischer 🛲

Potwierdzenie Twojego nowego adresu mailowego

#### Witaj Pan Pigulak,

Dziękujemy za rejestrację w myfischer! Cieszymy się, że możemy Cię powitać. Został tylko jeden krok, abyś mógł się zalogować do myfischer i skorzystać z wszystkich usług firmy fischer.

Potwierdź swoją rejestrację poprzez kliknięcie w poniższy link:

#### Potwierdź rejestrację

Jeśli link nie otwiera się automatycznie, to skopiuj adres mailowy do linku i wklej go do pola adresowego na swojej przeglądarce.

Cieszymy się, aby odpowiedzieć na Twoje ewentualne dalsze

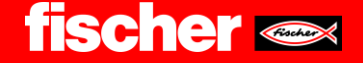

## Krok 8

System Myfischer wymaga dodatkowego uwierzytelnienia dlatego z maila podanego podczas rejestracji należy wysłać wiadomość na adres <u>mateusz.kopec@fischerpolska.pl</u> oraz w kopi maila dodać przedstawiciela obsługującego Państwa firmę. W temacie proszę wpisać "Myfischer – nowa rejestracja" oraz treść jak w przykładzie obok.

Po uwierzytelnieniu i przypisaniu Państwu roli administratora otrzymacie maila z potwierdzeniem i informacją że Państwa konto jest w pełni funkcjonalne.

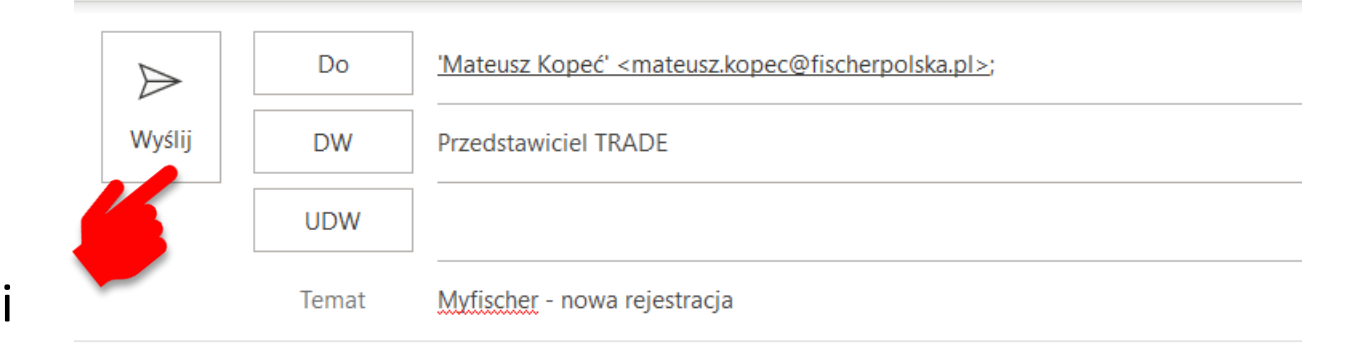

### Dzień dobry,

informuj że z adresu e-mail, z którego wysyłam wiadomość zarejestrowałem/am w <u>Myfischer</u> firmę XXXXXXXXX.

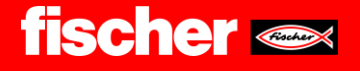

## Krok 9

### Po weryfikacji i uwierzytelnieniu konta można już korzystać z platformy Myfischer i dokonywać w niej zamówień.

W tym celu wchodzimy na stronę fischerpolska.pl klikamy w ikonę użytkownika następnie podajemy swój adres E-mail oraz hasło podane podczas rejestracji i klikamy w Logowanie.

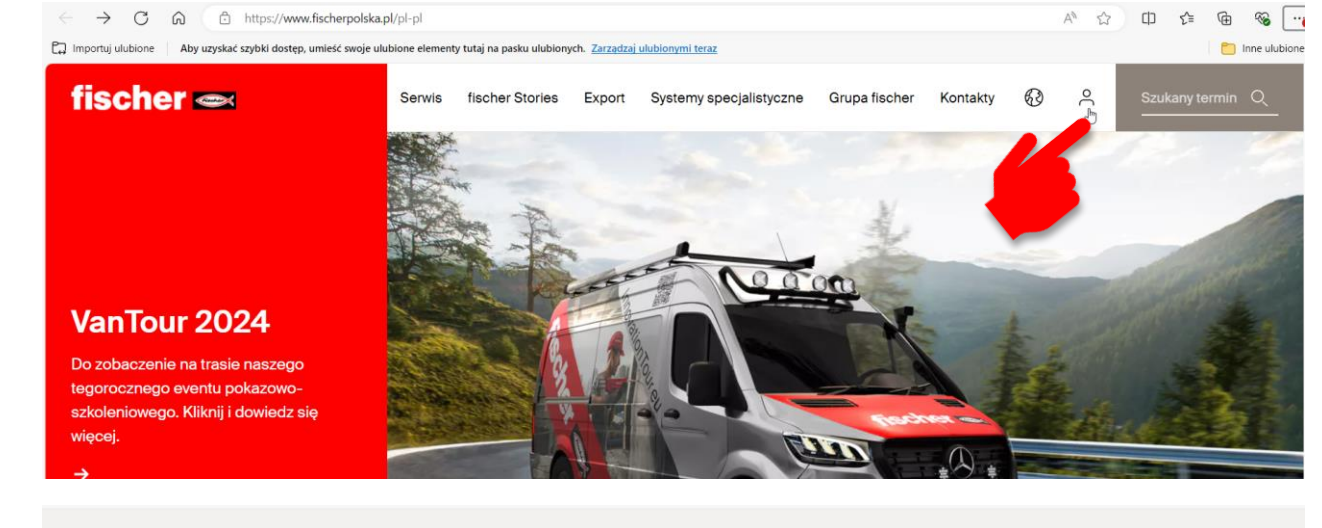

#### fischer 🗪

| Witamy w m                                                       | nyfischer |
|------------------------------------------------------------------|-----------|
| E-Mail<br>fischer@fischer.pl                                     |           |
| Hasto                                                            | <u>۞</u>  |
|                                                                  |           |
| ′apomniałeś hasła? →                                             |           |
| Capomniałeś hasła? →<br>Logowar                                  | nie       |
| čapomniałeś hasła? →<br>Logowar<br>Czy masz już konto myfischer? | nie       |

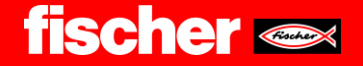

# W razie pojawianie się problemów lub uwag zapraszamy do kontaktu

## Mateusz Kopeć

Menadżer ds. Komunikacji Marketingowej i E-commerce

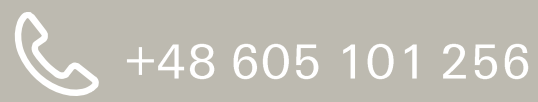

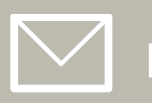

Mateusz.kopec@fischerpolska.pl

## Sławomir Kądziela

Specjalista ds. informatyki i analiz sprzedaży

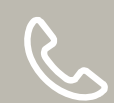

→ +48 605 106 805

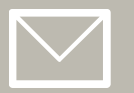

Slawomir.kadziela@fischerpolska.pl

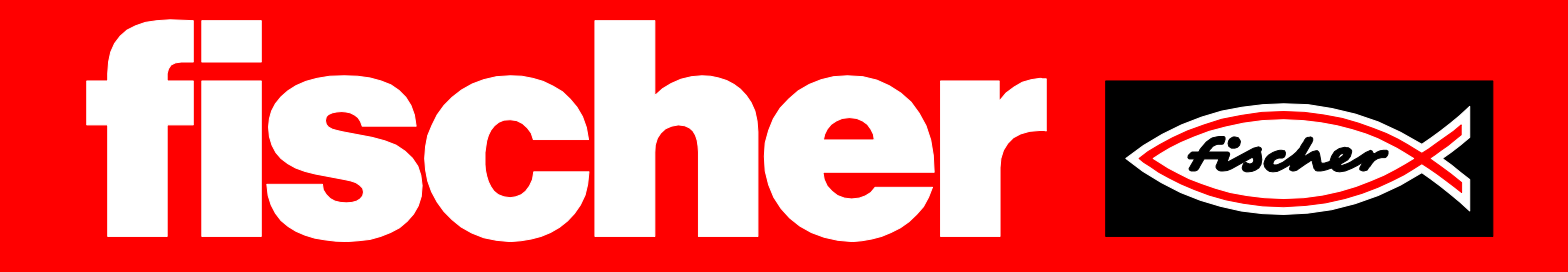